## УВАЖАЕМЫЕ ПРЕПОДАВАТЕЛИ,

Для получения экзаменационных Ведомостей по учебным дисциплинам необходимо придерживаться следующего алгоритма:

1. Зайти на сайт asav.hse.ru и выбрать пункт «Я-преподаватель»

| Национальные | исследовательский университет                                   | Абитуриент - С                                                        |
|--------------|-----------------------------------------------------------------|-----------------------------------------------------------------------|
|              | Вас приветствует система<br>"Абитуриент-Студент-Аспирант-Выпусс | жник"<br>дополнительного образования<br>олнительного образования<br>Я |

2. В появившемся окне необходимо ввести логин/пароль: vedomost/vedomost

| 🖒 asav.hse.ru Ведомости                                           |
|-------------------------------------------------------------------|
| ВЫСШАЯ ШКОЛА ЭКОНОМИКИ национальный исследовательский университет |
| vedomost                                                          |
| ••••••                                                            |
| Войти в систему                                                   |
| Инструкция для пользователей                                      |
|                                                                   |

3. В открывшемся сервисе можно получить Ведомости в электронном виде:

| с преподавателя по фанилии                                                                                                  | препод | ubure/in.                                                                           |      |            |                        |                                                     |                   |        |                                                        |  |
|----------------------------------------------------------------------------------------------------|--------|-------------------------------------------------------------------------------------|------|------------|------------------------|-----------------------------------------------------|-------------------|--------|--------------------------------------------------------|--|
|                                                                                                    | Препо  | даватель                                                                            | -    | - Cutte    |                        | the says                                            |                   | -      |                                                        |  |
| я Илья Вадимович 🔹 🔛                                                                                                    | Kur    | плья вадимов                                                                        | 3474 | Москва Де  |                        | Департамент м                                       | Департамент медиа |        |                                                        |  |
| ни ван не удается ная и преподавателя<br>О, воспользуйтесь почком по <u>кафедре</u><br>ратитесь в <u>службу под кржки</u> . |        | Колдия Илья Вадимович Москва Департамент "Медиапроизводство и креативные индустрии" |      |            |                        |                                                     |                   |        |                                                        |  |
|                                                                                                    | Вы мож | Вы можете выбрать учебный год 🔄 Вы можете выбрать модуль или семестр 📼 🔯            |      |            |                        |                                                     |                   |        |                                                        |  |
|                                                                                                    | Ведомо | домости:<br>Мериод Вид ведомости                                                    |      | Дата Номер |                        | Испытание                                           | Вид               | Группа | Учебный план                                           |  |
|                                                                                                    |        | 2013/2014<br>учебный на<br>одуль                                                    | -    | 20.06.2014 | 02.02/2013.4-276       | Фундаментальные<br>основы российского<br>медиарынка | Зачет             | 721    | Факультет менеджмен. Москва                            |  |
| 10                                                                                                    |        | 2013/2014<br>учебный год<br>4 модуль                                                |      | 20.06.2014 | 02.02/2013.4-277       | Фундаментальные<br>основы российского<br>медиарынка | Зачет             | 726    | Факультет менедимента Москва                           |  |
|                                                                                                    |        | 2013/2014<br>учебный год<br>4 модуль                                                |      | 20.06.2014 | 02.08.15/2013.4-<br>10 | Фундаментальные<br>основы российского<br>медиарынка | Зачет             |        | Кафедра публичной политики Москва                      |  |
|                                                                                                    |        | 2013/2014<br>учебный год<br>4 модуль                                                |      | 20.06.2014 | 02.09/2013.4-943       | Фундаментальные<br>основы российского<br>медиарынка | Зачет             | М26АИ  | Фахультет мировой экономики и мировой поляти<br>Москва |  |
|                                                                                                    | 603L   | 201-2014<br>учебный год<br>4 модуль                                                 |      | 20.06.2014 | 02.09/2013.4-944       | Фундаментальные<br>основы российского<br>медиарынка | Зачет             | M26MTD | Факультёт мировой экс собли и мировой полити<br>Москва |  |

4. Для получения необходимых Ведомостей необходимо:

Пункт 1 – указать ФИО преподавателя (например, Кирия Илья Вадимович);

Пункт 2 – выбрать учетную запись, по которой необходимо выбрать Ведомости (это касается преподавателей,

которые числятся в двух и более подразделениях)

Пункт 3 – выбрать Ведомости в формате Excel на определенную дату по определенному контингенту студентов.

## ВНИМАНИЕ! Ведомости формируются ТОЛЬКО ПОСЛЕ ФОРМИРОВАНИЯ ИХ В СИСТЕМЕ АСАВ МЕНЕДЖЕРАМИ ОБРАЗОВАТЕЛЬНЫХ ПРОГРАММ

Для удобства Преподавателей была предусмотрена возможность формирования Объединенных Ведомостей по потоку студентов вне зависимости от Образовательных программ. Для этого необходимо Выбрать Дисциплину и активировать пункт Объединенная Ведомость:

| Препор        | цаватели:                            |               |                   |                        |                                                     |                                                      |        |                                                          |  |  |
|---------------|--------------------------------------|---------------|-------------------|------------------------|-----------------------------------------------------|------------------------------------------------------|--------|----------------------------------------------------------|--|--|
| Преподаватель |                                      |               | Фили              | ал                     | Кафедра                                             | Кафедра                                              |        |                                                          |  |  |
| Кири          | Кирия Илья Вадимович Москва          |               |                   | ва                     | медиа                                               | едиа                                                 |        |                                                          |  |  |
| Кири          | Кирия Илья Вадимович Мо              |               |                   | за                     | Департамент                                         | лартамент "Медиапроизводство и креативные индустрии" |        |                                                          |  |  |
|               |                                      |               |                   |                        |                                                     |                                                      |        |                                                          |  |  |
| Вы мож        | ете выбрать у                        | чебный гал    | + Вы мож          | ете выбоать молу       | ль или семеста 🛛 👻 🔯                                | 1                                                    |        | Объединенная ведомос                                     |  |  |
| Ведомо        | ости:                                |               |                   |                        |                                                     |                                                      |        | Coordination and a second                                |  |  |
| 2             | Период<br>обучения                   | Вид ведомости | Дата<br>ведомости | Номер<br>ведомости     | Испытание                                           | Вид<br>испытания                                     | Груг   | Учебный план                                             |  |  |
|               | 2013/2014<br>учебный год<br>4 модуль |               | 20.06.2014        | 02.02/2013.4-276       | Фундаментальные<br>основы российского<br>медиарынка | зачет                                                | 721    | Факультет менеджмента Москва                             |  |  |
|               | 2013/2014<br>учебный год<br>4 модуль |               | 20.06.2014        | 02 02/2013 4-277       | Фундаменичныные<br>основы российского<br>медиарынка | Зачет                                                | 726    | Факультет менеджмента Москва                             |  |  |
|               | 2013/2014<br>учебный год<br>4 модуль |               | 20.06.2014        | 02.08.15/2013.4-<br>10 | Фундаментальные<br>основы российского<br>медиарынка | Зачет                                                |        | Кафедра публичной политики Москва                        |  |  |
| ETT.          | 2013/2014<br>учебный год<br>4 модуль |               | 20.06.2014        | 02.09/2013.4-943       | Фундаментальные<br>основы российского<br>медиарынка | Зачет                                                | М26АИ  | Факультет мировой экономики и мировой политики<br>Москва |  |  |
| ETT.          | 2013/2014<br>учебный год<br>4 модуль |               | 20.06.2014        | 02.09/2013.4-944       | Фундаментальные<br>основы российского<br>медиарынка | Зачет                                                | M26MTH | Факультет мировой экономики и мировой политики<br>Москва |  |  |
| -             | 2013/2014                            |               |                   |                        | Фундаментальные                                     | 200 V 1/10                                           |        |                                                          |  |  |

Объединения Ведомостей происходит только при условии совпадения: ФИО ответственного преподавателя, Названия дисциплины, даты проведения испытания и вида испытания.

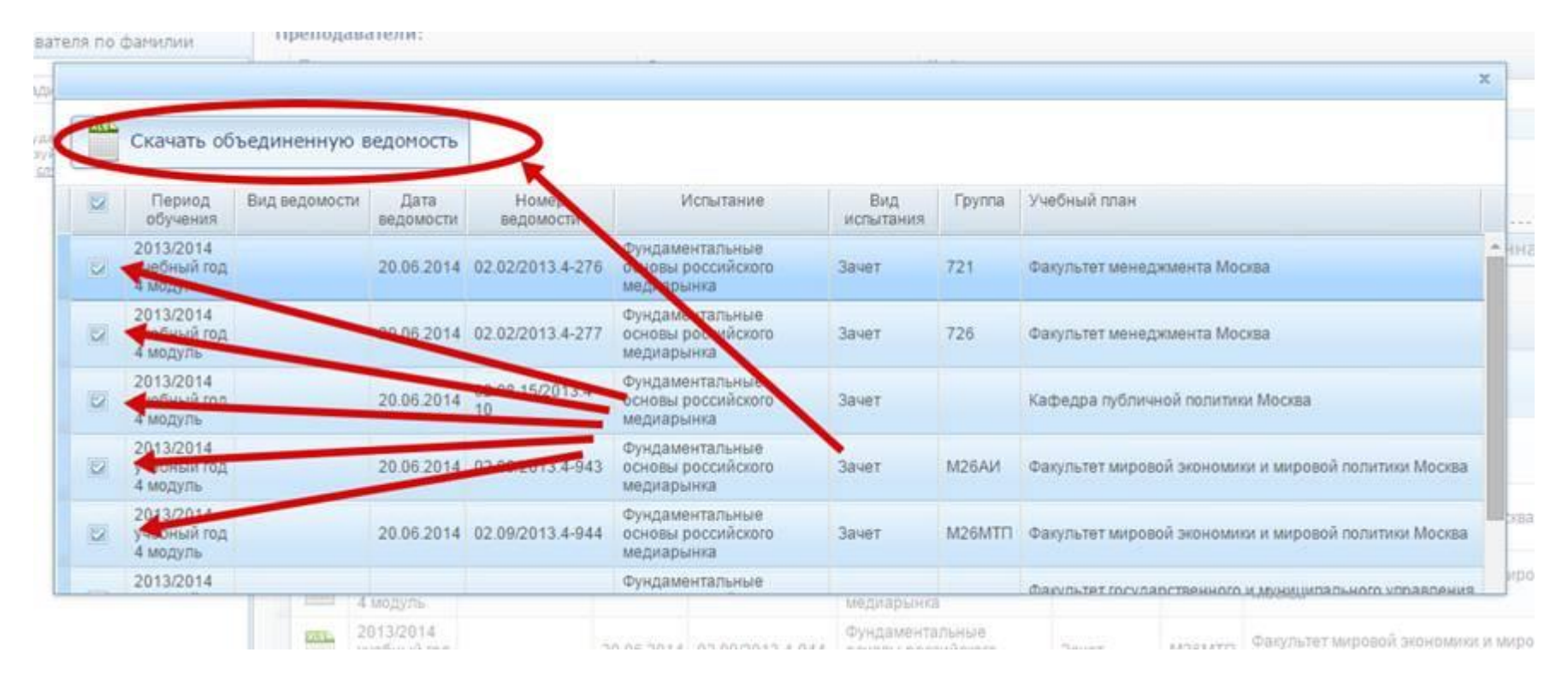

У преподавателя имеется возможность выбрать: какие Ведомости включить в Объединение, а какие скачать отдельно